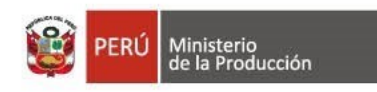

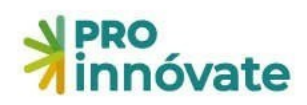

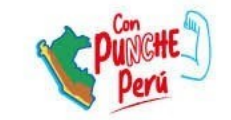

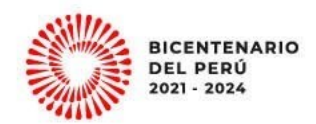

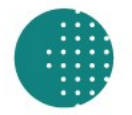

### PROGRAMA NACIONAL DE DESARROLLO TECNOLÓGICO E INNOVACIÓN - PROINNÓVATE

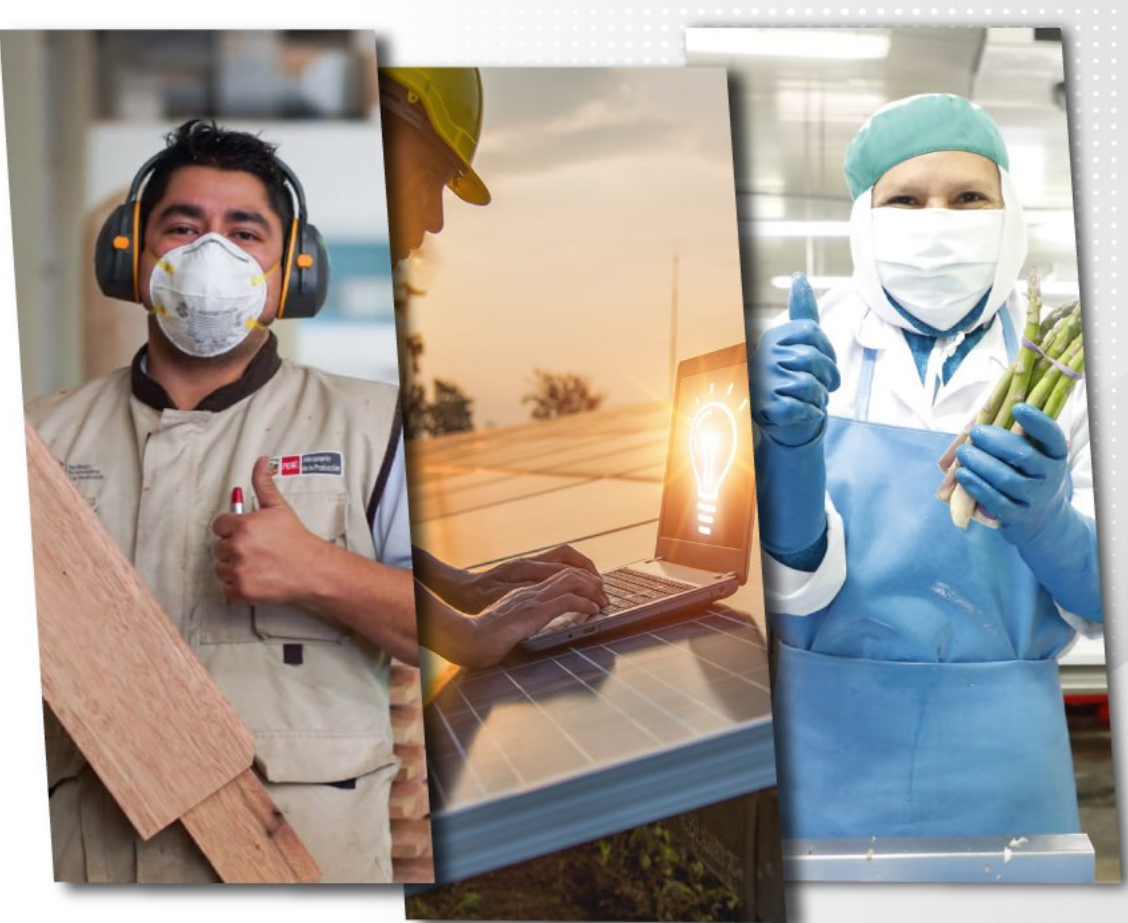

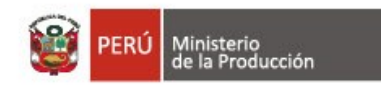

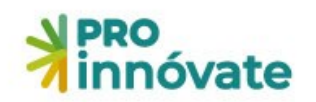

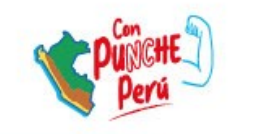

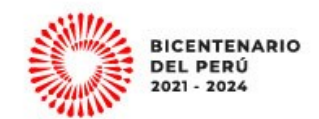

# Concurso

# Misiones Tecnológicas

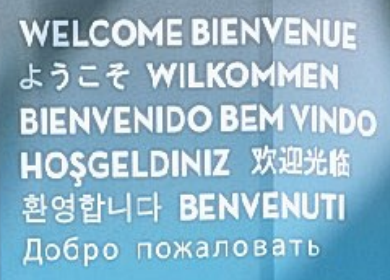

REGISTERF

PARIS

S

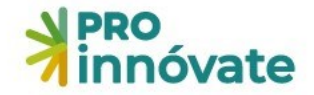

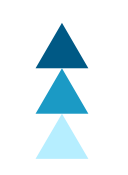

# FORMULARIO DE POSTULACIÓN SISTEMA EN LÍNEA

## MISIONES TECNOLÓGICAS Convocatoria 10 Junio 2023

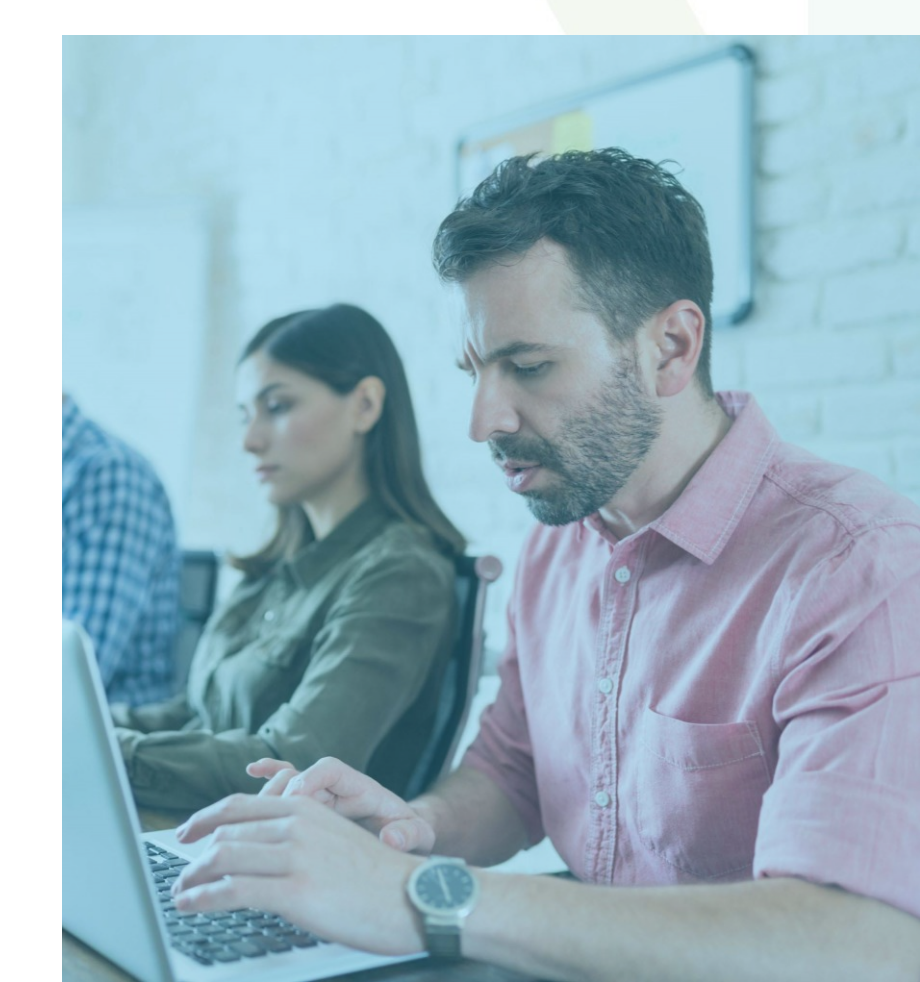

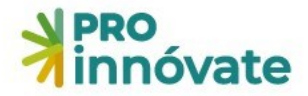

### Ingresa al Sistema en Línea desde la web de ProInnóvate

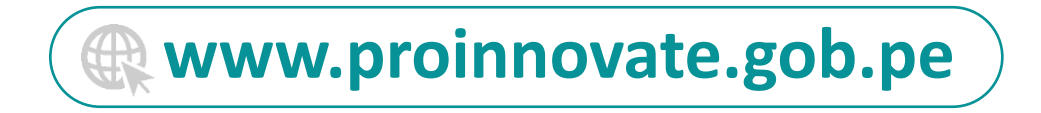

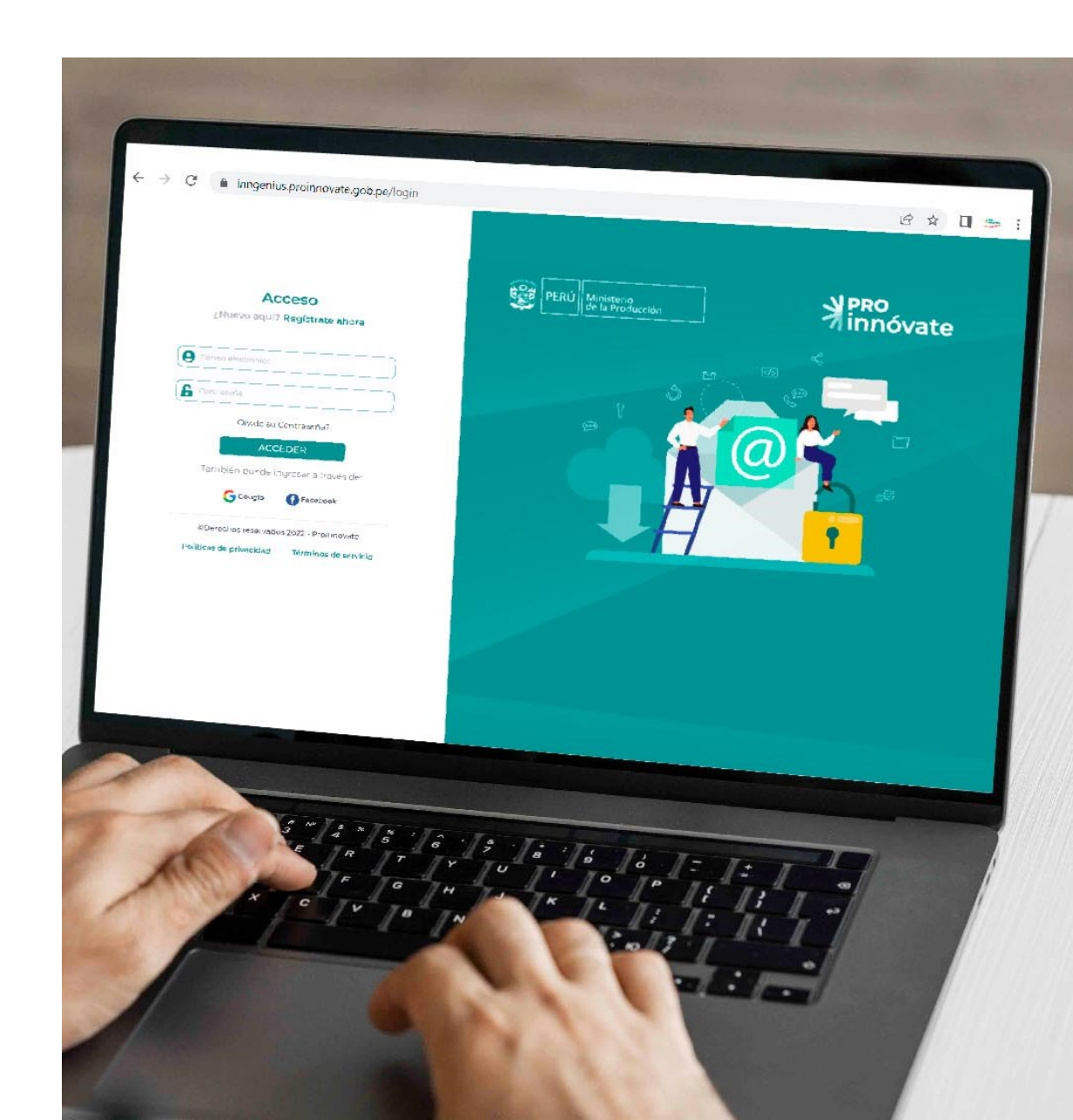

#### **PRO** innóvate

#### 

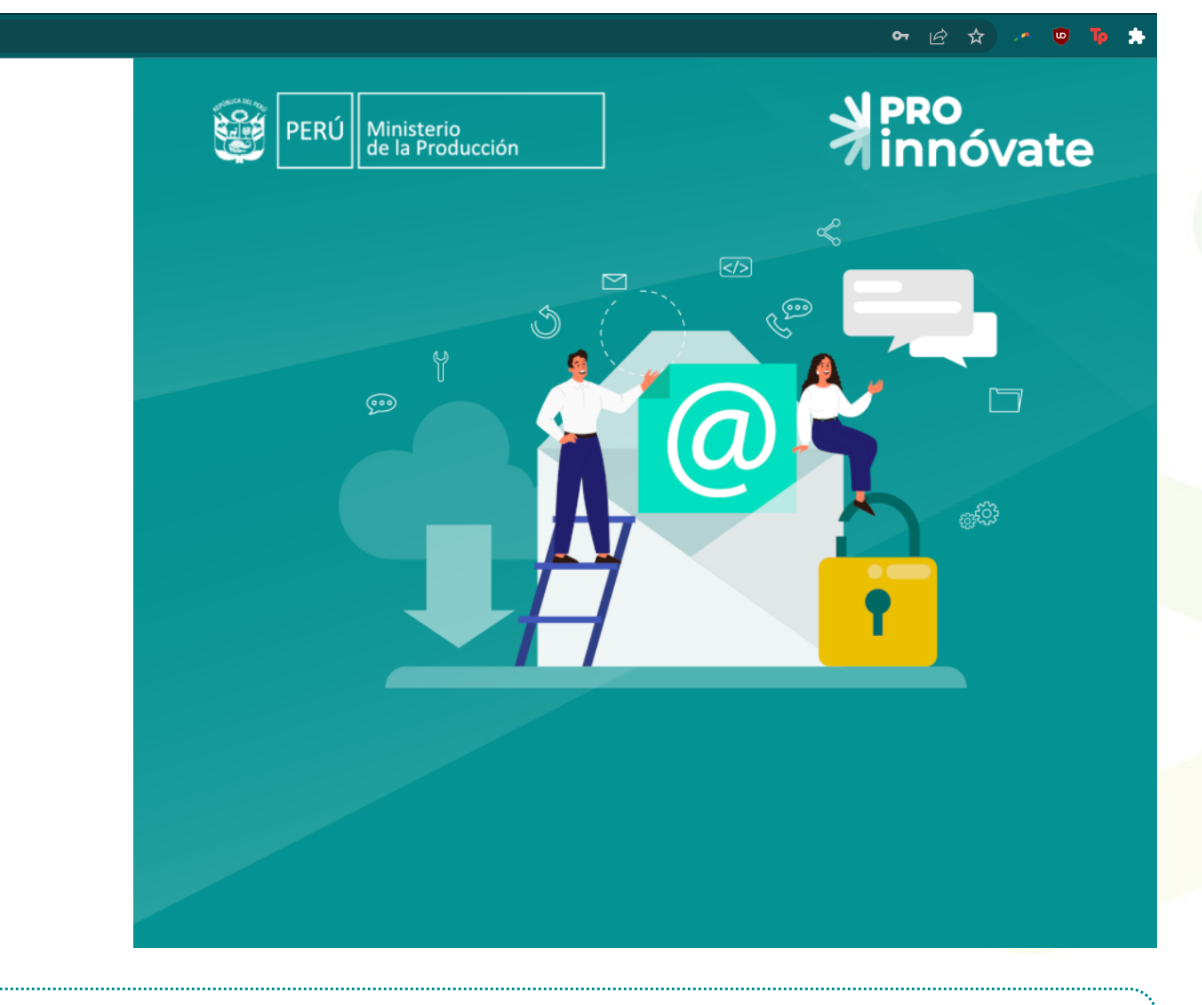

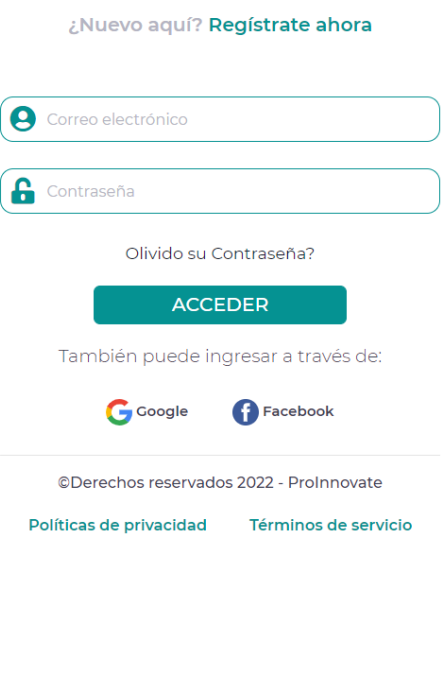

Acceso

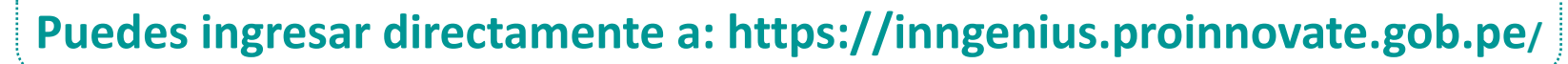

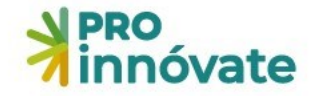

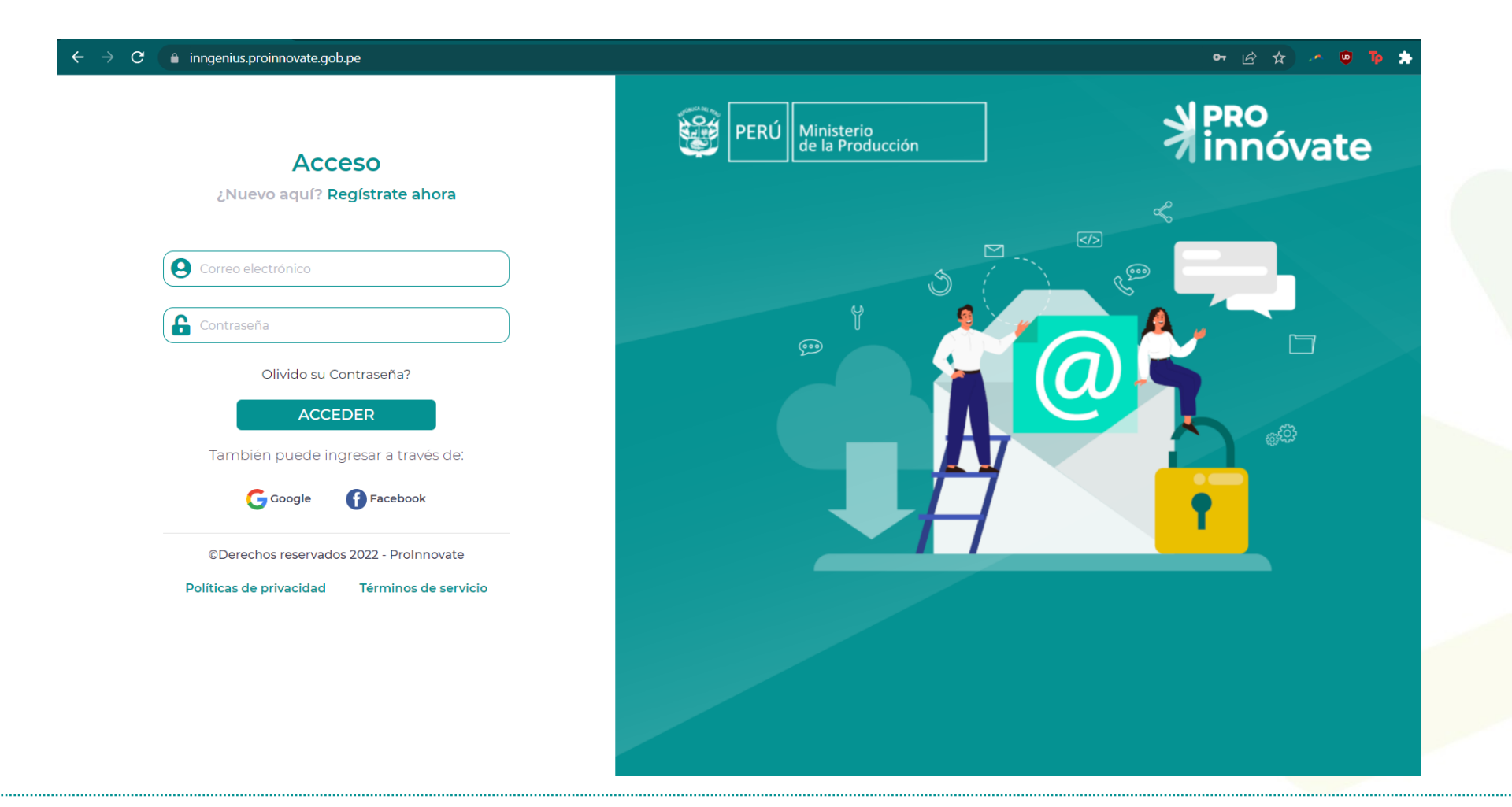

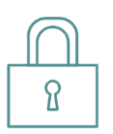

\* Si ya tienes un usuario creado: Ingresa tu cuenta registrada y la contraseña y dale al botón "Acceder" o "Olvidó su contraseña?" en caso hayas olvidado tu contraseña. En caso no cuentes con un usuario, deberás crearlo dándole clic a "Registrate ahora".

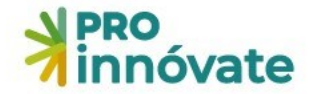

#### Formulario de Registro

| DNI 🗸                | Nº. Documento                      |  |  |  |
|----------------------|------------------------------------|--|--|--|
| Nombres              | Apellido Paterno                   |  |  |  |
| Apellido Materno     | Nº. Celular                        |  |  |  |
| Correo electrónico   |                                    |  |  |  |
| Contraseña           | Confirmar Contraseña               |  |  |  |
| ¿Cómo nos conociste? | ¿Cuándo nos<br>conociste?          |  |  |  |
| Web de innovate Perd | dd/mm/aaaa 🗖                       |  |  |  |
| No soy un robot      | reCAPTCHA<br>Privacidad - Términos |  |  |  |
| Enviar registro      | Cancelar                           |  |  |  |

\* "Regístrate ahora": Para proceder a llenar el formulario de registro (debes llenar cada campo).

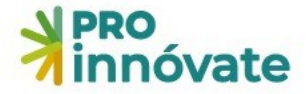

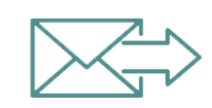

\* Recibirás un email de confirmación con una clave temporal con la que podrás ingresar al sistema.

| ProInnovate                                                                                                    |  |
|----------------------------------------------------------------------------------------------------|--|
| Activación de cuenta<br>Sigue este link para activar tu cuenta<br>Activar tu cuenta<br>Gracias,<br>ProInnovate |  |
| © 2022 ProInnovate. All rights reserved.                                                                       |  |

#### **PRO** innóvate

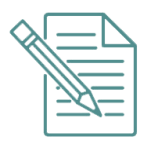

\* Dale clic al enlace para activar tu usuario y te llevará a la siguiente pantalla:

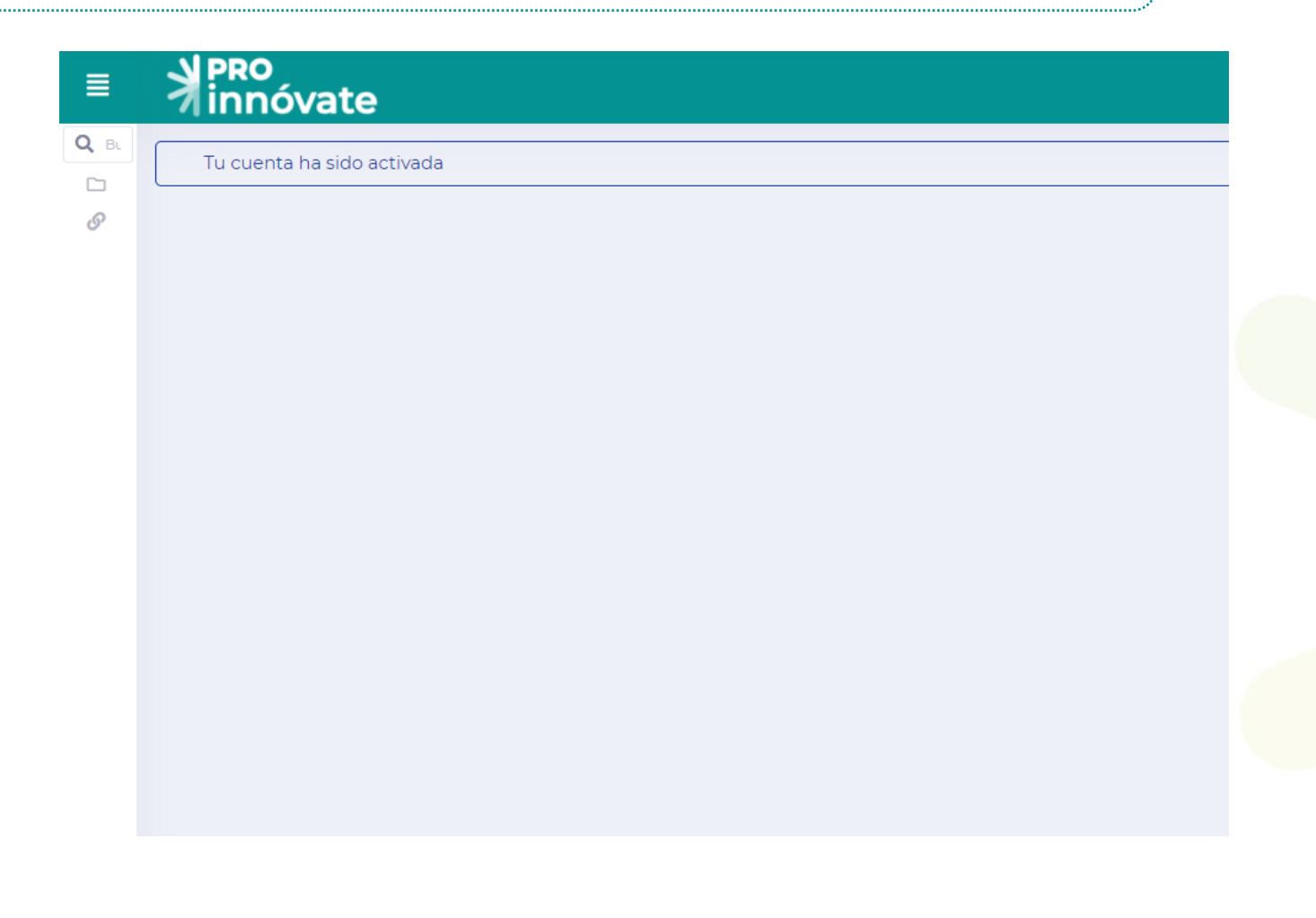

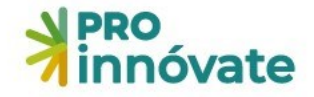

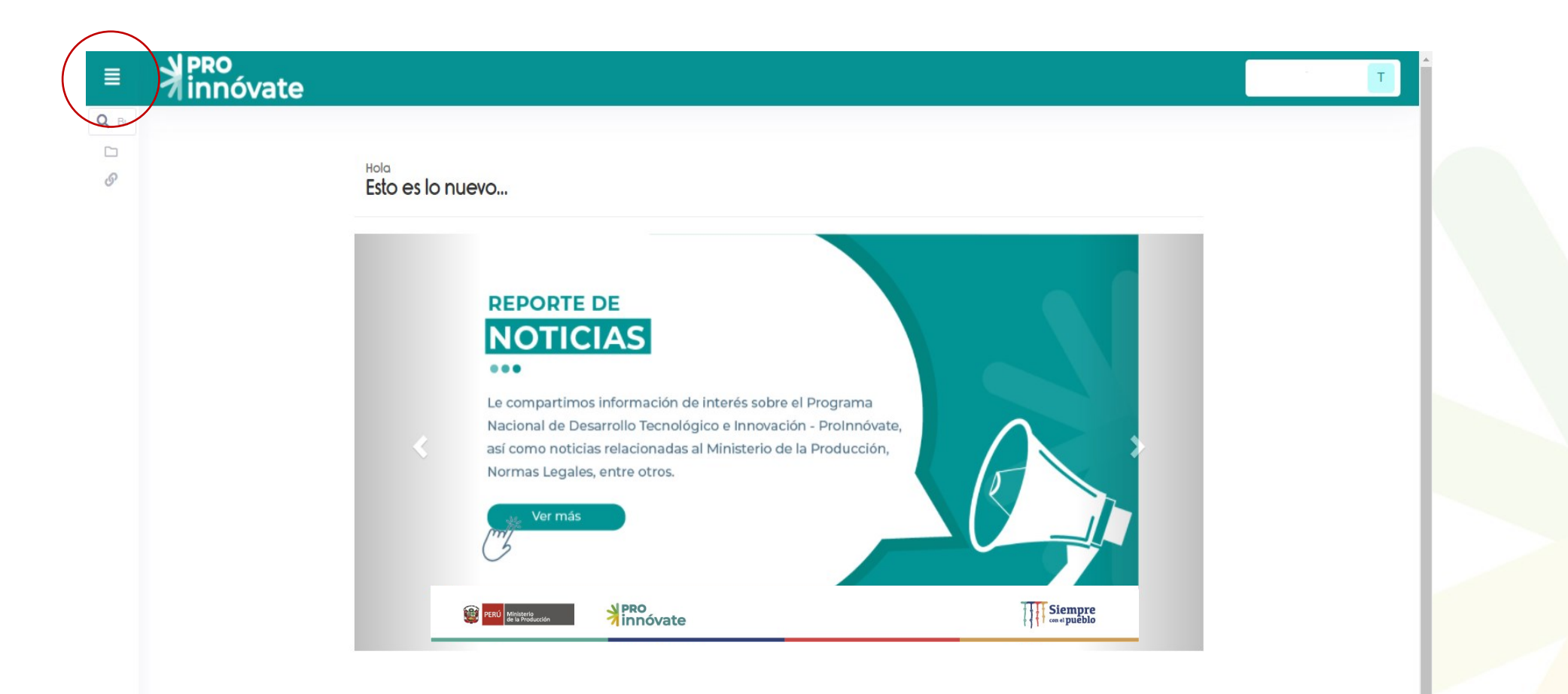

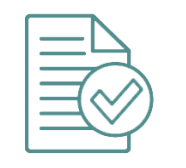

Deberás ingresar nuevamente y colocar tu usuario.

Al ingresar, haz clic en el menú ubicado en la parte superior izquierda de la ventana y luego clic en la opción "Sistema en Línea".

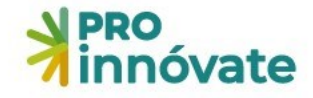

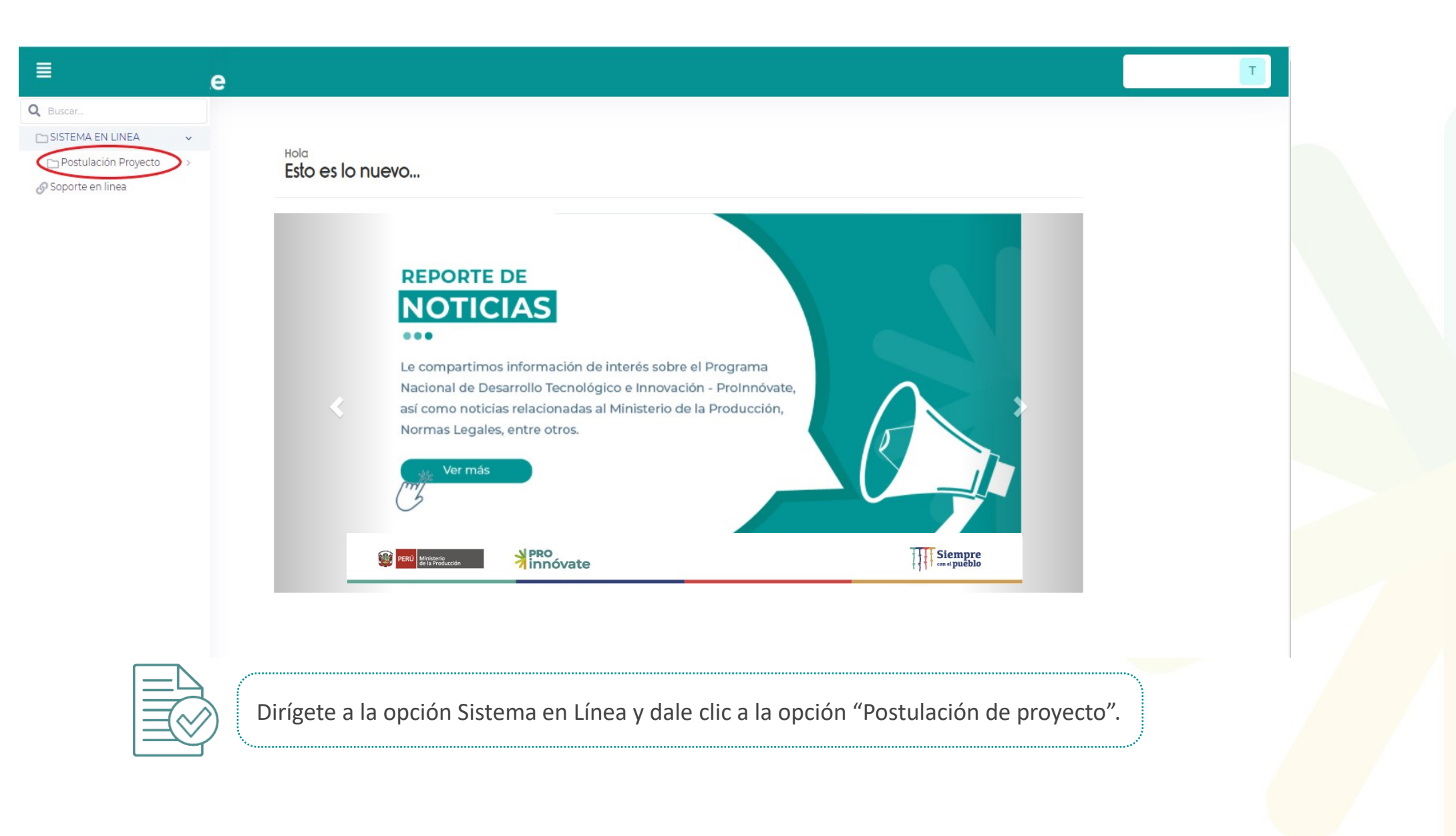

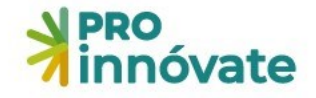

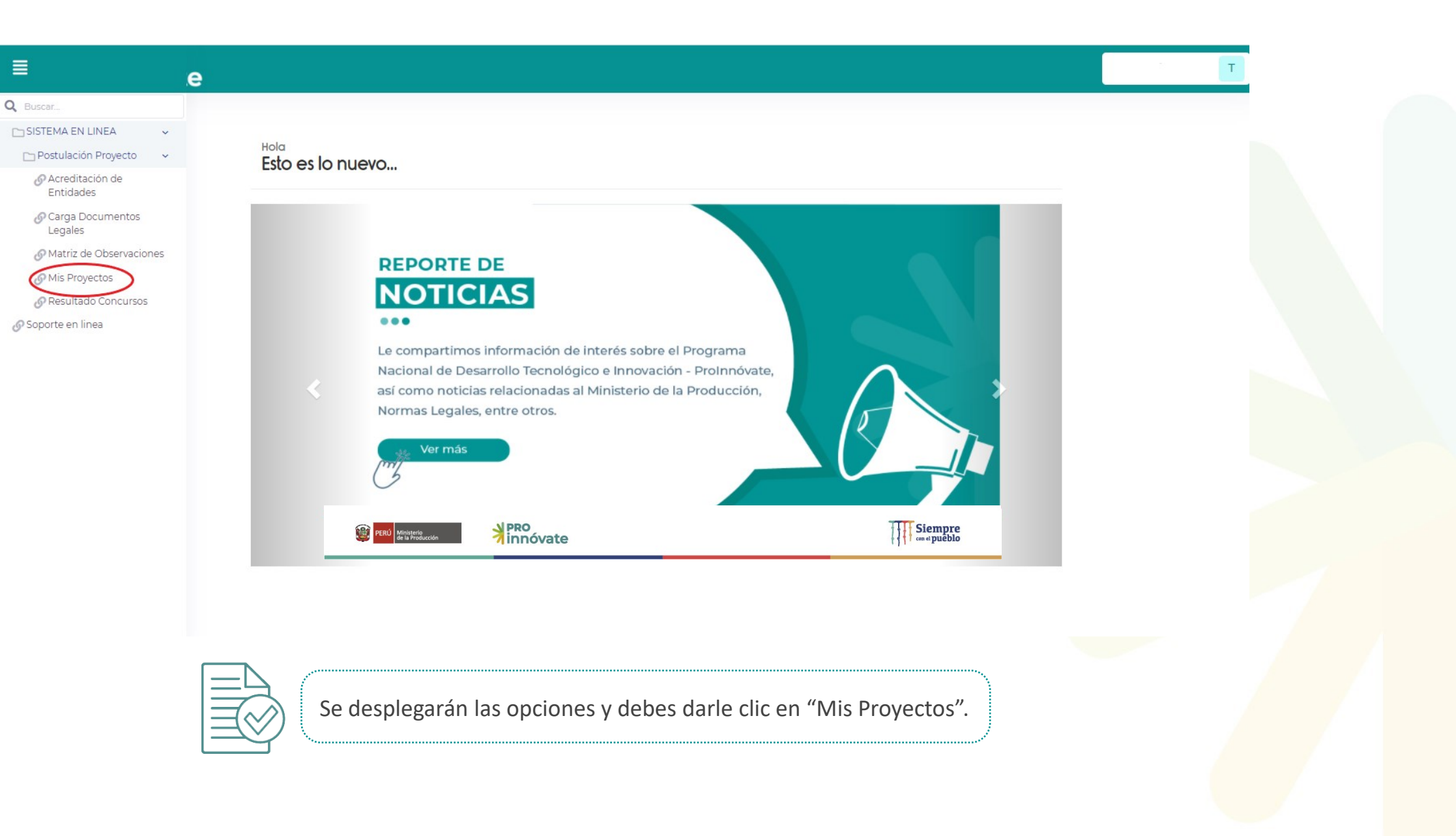

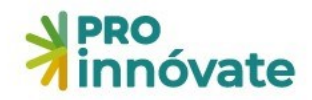

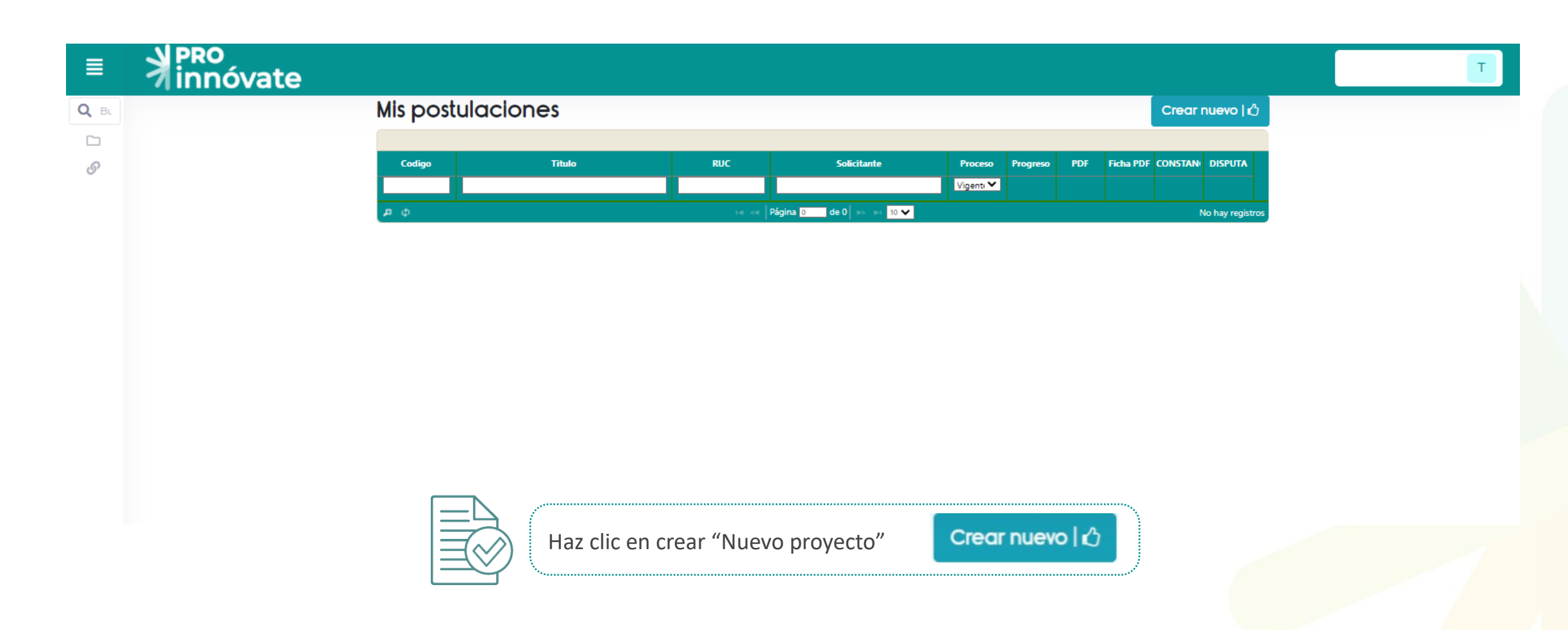

#### **PRO** innóvate

| ≣    |                                                                                                    | POSTULANT |
|------|----------------------------------------------------------------------------------------------------|-----------|
| Q BL |                                                                                                    |           |
|      | Hola Postulante,<br>¿En cuál concurso quieres postular?                                                                                                    | T         |
|      | CSTD - CATEGORIA 1                                                                                                    | •         |
|      | CSTD - CATEGORIA 2                                                                                                    | •         |
| Ø    | FORTALECIMIENTO ESTRATÉGICO - CET - SEGUNDA FASE                                                                                                    | ⇒         |
|      | INCUBADORAS CAMBIO CLIMÁTICO                                                                                                    | *         |
| -    | MISIONES TECNOLÓGICAS                                                                                                    | •         |
|      | Objetivo: Buscamos proyectos orientadas al acceso de información y conocimientos tecnológicos existentes, a través de visitas o<br>observación tecnológica a empresas, centros tecnológicos, ferias tecnológicas o eventos tecnológicos. | le        |
|      | PROYECTOS DE MIPYMES DE CALIDAD                                                                                                    | *         |
|      | STARTUP PERÚ PLUG 4G                                                                                                    | *         |

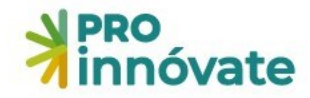

| <b>Exercise postular en este concurso?</b> Si, quiero postular <b>MISIONES TECNOLÓCICAS</b> Código de Proyecto: MT-10-P-000-23 <b>Sección A Sección B</b> Sección C Sección D <b>A.1. Datos generales de la propuesta de Misión Tecnológica</b> A.1. Titulo A.1. Titulo A.1.2. Fecha Estimada de Salida de la misión tecnológica Justificación en caso la propuesta de misión tecnológica se presenta en un plazo menor a 45 días                                                                                                    |                        |                                                                            | POSTULANTE P |
|----------------------------------------------------------------------------------------------------|------------------------|----------------------------------------------------------------------------|--------------|
| MISIONES TECNOLÓGICAS         Código de Proyecto: MT-10-P-000-23         Sección A                                                                                                    | ;Deseas postular er    | n este concurso? 👔 Si, quiero postular 🥡 No, quiero regresar               |              |
| MISIONES TECNOLÓGICAS         Código de Proyecto: MT-10-P-000-23         Image: Sección A         Image: Sección A         Image: Sección B         Image: Sección A         Image: Sección A         Image: Sección B         Image: Sección B         Ima |                        |                                                                            |              |
| Sección A                                                                                                    | <b>PRO</b><br>innóvate | MISIONES TECNOLÓGICAS<br>Código de Proyecto: MT-10-P-000-23                |              |
| Image: Sección A       Image: Sección B       Image: Sección C       Image: Sección D         A.1. Datos generales de la propuesta de Misión Tecnológica         A.1.1. Título         Image: Anterior A       Image: Sección D         A.1.2. Fecha Estimada de Salida de la misión tecnólogica         Justificación en caso la propuesta de misión tecnológica se presenta en un plazo menor a 45 días                                                                                                    |                        |                                                                            |              |
| A.1. Datos generales de la propuesta de Misión Tecnológica          A.1.1. Título         A.1.2. Fecha Estimada de Salida de la misión tecnólogica         Justificación en caso la propuesta de misión tecnológica se presenta en un plazo menor a 45 días                                                                                                    | Sección A              | 😭 Sección B 🛛 📇 Sección C 🛛 🕎 Sección D                                    |              |
| A.1.1. Titulo A.1.2. Fecha Estimada de Salida de la misión tecnólogica Justificación en caso la propuesta de misión tecnológica se presenta en un plazo menor a 45 días                                                                                                    | A.1. Datos gener       | rales de la propuesta de Misión Tecnológica                                |              |
| A.1.2. Fecha Estimada de Salida de la misión tecnólogica<br>Justificación en caso la propuesta de misión tecnológica se presenta en un plazo menor a 45 días                                                                                                    | A.1.1. Titulo          |                                                                            |              |
| A.1.2. Fecha Estimada de Salida de la misión tecnólogica<br>Justificación en caso la propuesta de misión tecnológica se presenta en un plazo menor a 45 días                                                                                                    |                        |                                                                            |              |
| Justificación en caso la propuesta de misión tecnológica se presenta en un plazo menor a 45 días                                                                                                    | A.1.2. Fecha Estimada  | de Salida de la misión tecnólogica                                         |              |
| Justificación en caso la propuesta de misión tecnológica se presenta en un plazo menor a 45 días                                                                                                    |                        |                                                                            |              |
|                                                                                                    | Justificación en caso  | la propuesta de misión tecnológica se presenta en un plazo menor a 45 días |              |
|                                                                                                    |                        |                                                                            |              |

Dale click a **"Sí, quiero postular"** para llenar tu formulario.

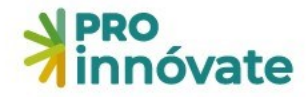

|                                                                                                    | Crear Postulación                                                                                                    |    | POSTULANTE |
|----------------------------------------------------------------------------------------------------|----------------------------------------------------------------------------------------------------|----|------------|
| ¿Deseas postular en este concurso?                                                                                                    | ¡Empecemos tu historia de éxito con ProInnovate!<br>Queremos conocer al solicitante:                                                                                                    |    |            |
| PRO<br>innóvate                                                                                                    | R.U.C.                                                                                                    |    |            |
| 🖪 Sección A 🏠 Sección B                                                                                                    | Información  No califican en esta convocatoria las personas naturales con negocio                                                                                                    | ~  |            |
| A.1. Datos generales de la propu                                                                                                    |                                                                                                    |    |            |
| A.1.1. Titulo                                                                                                    | 🖋 Para iniciar, por favor, responda las siguientes preguntas:                                                                                                    | ~  |            |
| A.1.2. Fecha Estimada de Salida de la misiór<br>Justificación en caso la propuesta de misió<br>A.1.3. Indicar a cuál grupo de viaje correspo<br>Nota: Las propuestas de misiones tecnológ | 1. Medios de Comunicación         11. Indique a través de que medio(s) se enteró del presente concurso (puede seleccionar una o más opciones):         Noticias en prensa escrita, radio o TV         Noticias en la Web         Página Web de ProInnóvate (antes Innóvate Perú)         Redes sociales del ProInnóvate (Twitter, Facebook, LinkedIn, Instagram, YouTube)         Evento o taller de difusión         Correo electrónico del ProInnóvate         Otro: |    |            |
| A.1.4. Destino Principal                                                                                                    | 2. Motivación                                                                                                    |    |            |
| País                                                                                                    | 2.1. ¿Qué lo motiva a postular al presente concurso? (puede seleccionar una o más opciones según corresponda)                                                                                                    | ón |            |
|                                                                                                    | Contar con asistencia técnica y comercial para desarrollar su proyecto.                                                                                                    |    |            |
|                                                                                                    |                                                                                                    |    |            |
| A.1.5. Duración de Misión Tecnólogica(días d                                                                                                    | Obtener un reconocimiento de la calidad de su proyecto hacia el mercado.                                                                                                    |    |            |

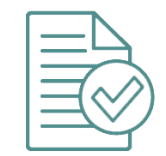

Deberá colocar el numero del **RUC** de la entidad solicitante para iniciar el llenado del formulario.

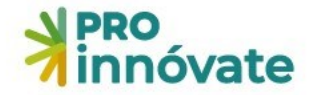

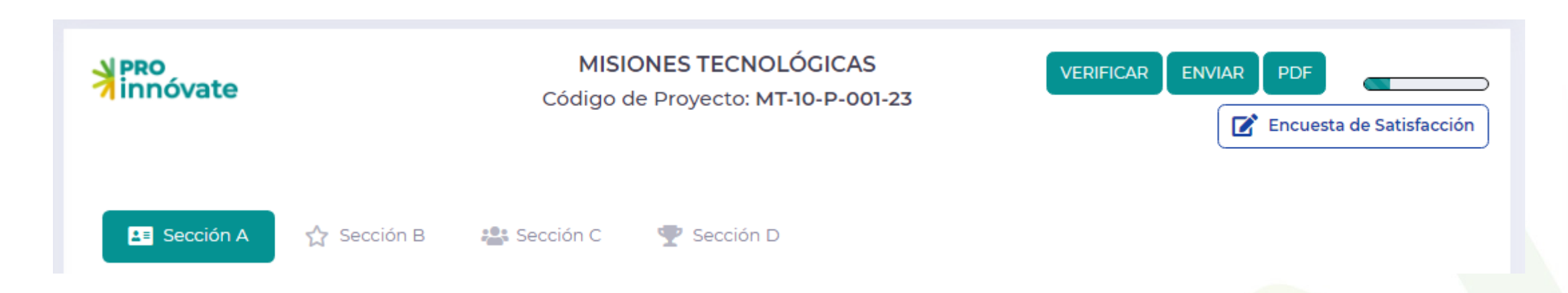

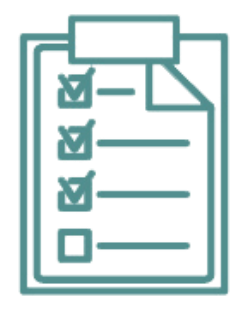

El formulario de postulación cuenta con 4 secciones: Sección A: **Datos generales de la propuesta** Sección B: **Propuesta Técnica** Sección C: **Programa de visitas y presupuesto** Sección D: **Adjuntos de la propuesta** \*Encuesta de Satisfacción

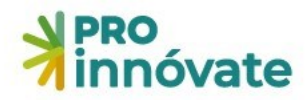

| ∦   | PRO<br>nn | A.1.1. Titulo                                                                                                    | a 🖬 🗵                           | LARIOS |
|-----|-----------|----------------------------------------------------------------------------------------------------|---------------------------------|--------|
| P   | RO        | Ingresar información:                                                                                                    |                                 |        |
| 710 | inova     |                                                                                                    | 260 caracteres restantes de 260 | Enci   |
| •   | Secc      |                                                                                                    | Grabar X Cerrar                 |        |
| A1. | Dato      | s generales del proyecto                                                                                                    |                                 |        |
|     | • A1.1.   | Titulo                                                                                                    |                                 |        |
| Tit | talo de l | a pasantía                                                                                                    |                                 |        |
|     | A.1.2     | . Fecha Estimada de Salida                                                                                                    |                                 |        |
|     |           |                                                                                                    |                                 |        |
|     |           | Para llenar cada pregunta deberás dar click al lápiz, ubicado junto a cada pregunta, y se abrir puedas ingresar tu respuesta. <b>Todas las preguntas se guardan automáticamente.</b> | rá una ventana para que         |        |

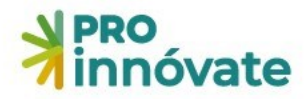

A.1.2. Fecha Estimada de Salida de la misión tecnólogica

Justificación en caso la propuesta de misión tecnológica se presenta en un plazo menor a 45 días

A.1.3. Indicar a cuál grupo de viaje corresponde su proyecto

Nota: Las propuestas de misiones tecnológicas se deben llevar a cabo dentro de unos de los dos siguientes periodos de tiempo (Ver numeral 10 de las bases)

#### A.1.3. Indicar a cuál grupo de viaje corresponde su proyecto

Seleccionar información:

Grupo 1: 01 de setiembre al 30 noviembre 2023 Grupo 2: 01 de diciembre 2023 al 31 de marzo 2024

🗇 🗖 🗙

Teniendo en cuenta la fecha de realización de la Misión Tecnológica, registra en cual de los dos grupos se corresponde su proyecto.

(Ver sección C. Numero de proyectos a financiar en las bases)

Registra los datos relacionados a la fecha de la misión tecnológica.

**Recuerda:** La propuesta deberá ser presentada por lo menos 45 días calendario antes de la fecha de inicio de la Misión Tecnológica (Numeral 35 de las bases).

ProInnóvate podrá aceptar la propuesta en un plazo menor, siempre y cuando esté justificado.

Sin embargo, de darse el caso, la Entidad Solicitante acepta que al ser el plazo menor existe un riesgo para el cumplimiento de la evaluación, reunión previa y firma del Contrato de Adjudicación de RNR, por lo que deslinda de toda responsabilidad a ProInnóvate respecto de cualquier perjuicio que ello pueda causarle.

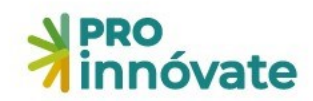

| A.2.1. Entidad solicitante                                          |                                 |                                                                                    | a 🗆 🗙                                                                                                    | E                                                                                                    |
|---------------------------------------------------------------------|---------------------------------|------------------------------------------------------------------------------------|----------------------------------------------------------------------------------------------------|----------------------------------------------------------------------------------------------------|
| RUC:                                                                | Nombre de la Entidad:           |                                                                                    |                                                                                                    |                                                                                                    |
| Tipo de Entidad Solicitante:                                        |                                 | Tamaño de Empresa:                                                                 |                                                                                                    |                                                                                                    |
| Dirección:                                                          | •                               |                                                                                    | País:                                                                                                    |                                                                                                    |
| Departamento:                                                       | Provincia:                      |                                                                                    | Distrito:                                                                                                    | Registra todos los datos                                                                                     |
| Fecha de constitución: Inicio de actividades:                       | Teléfono:                       | Correo electrónico:                                                                | Pagina web:                                                                                                    | requeridos de la Entidad                                                                                     |
| CIIU:                                                               |                                 | Cargar CIII                                                                        | 250 caracteres restantes de 250<br>Sector económico:                                                                           |                                                                                                    |
| Partida Registral:                                                  |                                 | Oficina Registral:                                                                 |                                                                                                    |                                                                                                    |
| 242<br>Ventas del año 2022:                                         | caracteres restantes de 250     | ¿Participará en el proyect<br>ORGANIZADORA?:                                       | 246 caracteres restal de 250<br>to únicamente como Entidad Solicitante                                                         | Si la Entidad Solicitante es también<br>Entidad Beneficiaria, marcar NO.<br>También deberá ser registrada en |
|                                                                     |                                 | Marcar SI, si la Entidad Sol<br>como organizadora. / Marc<br>Entidad Beneficiaria. | <ul> <li>icitante no es Entidad Beneficiaria, y participa solo<br/>car NO, si la Entidad Solicitante participa como</li> </ul> | el cuadro A.2.2.                                                                                             |
| Información     En caso la entidad solicitante participe como benef | ficiaria, deberá registrarla en | la sección A.2.2                                                                   | ~                                                                                                    | Si la Entidad Solicitante participa<br>solo como organizadora, marcar SI                                     |
|                                                                     |                                 |                                                                                    | Grabar X Cerrar                                                                                                    |                                                                                                    |
|                                                                     |                                 |                                                                                    |                                                                                                    |                                                                                                    |

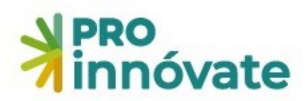

| ipo de documento a buscar: | :      |                         |                                  |                     |             |
|----------------------------|--------|-------------------------|----------------------------------|---------------------|-------------|
|                            |        | ✓ Seleccionar el tipo d | e documento para realizar busque | eda!                |             |
| intidad que pertenece:     |        | Tipo de Documento       | : Número de Document             | to: RUC:            |             |
|                            |        | DNI                     |                                  |                     |             |
| lombres:                   |        | Apellido Paterno:       |                                  | Apellido Materno:   |             |
|                            |        |                         |                                  |                     |             |
| echa Nacimiento: G         | énero: | Celular:                | Correo electrónico:              |                     |             |
| DD/MM/YYYY                 |        | × .                     |                                  |                     |             |
|                            |        |                         |                                  |                     | Grabar X Ce |
|                            | Regis  | stra todos los dato     | s del representante le           | egal de la empresa. |             |

**PRO** innóvate

|                                    |                            |                     |           | 2 🖬 🗵                           |
|------------------------------------|----------------------------|---------------------|-----------|---------------------------------|
| Beneficiaria                       | Ingresar el RUC:           |                     |           |                                 |
|                                    |                            |                     |           | Buscar                          |
| RUC:                               | Nombre de la Ent           | idad:               |           |                                 |
|                                    |                            |                     |           |                                 |
| lipo de Entidad Beneficiaria:      |                            | Tamano de Empresa:  |           |                                 |
| Dirección:                         |                            | •                   | País:     |                                 |
|                                    |                            |                     |           | ~                               |
| Departamento:                      | Provincia:                 |                     | Distrito: |                                 |
|                                    | ~                          | ~                   |           | ~                               |
| Fecha de constitución: Inicio de a | ctividades: Teléfono:      | Correo electrónico: |           | Pagina web:                     |
|                                    |                            |                     |           |                                 |
|                                    |                            |                     |           | 250 caracteres restantes de 250 |
| CIIU:                              |                            |                     |           | Sector económico:               |
|                                    |                            | ✓ Cargar C          | IIU       |                                 |
| Partida Registral:                 |                            | Oficina Registral:  |           |                                 |
|                                    |                            |                     |           |                                 |
|                                    | 247 caracteres restantes o | de 250              |           | 247 caracteres restantes de 250 |
| Ventas del año 2022:               |                            |                     |           |                                 |
|                                    |                            |                     |           |                                 |
|                                    |                            |                     |           | Grabar 🗶 Cerrar                 |

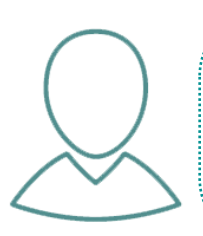

En el cuadro A.2.2. registrar a las Entidades beneficiarias y participantes.

\*Las Entidades Beneficiarias consignadas en el numeral A.2.2 que hayan participado en Misiones Tecnológicas y pasantías anteriores, así como de otros concursos cofinanciadas por ProInnóvate, deberán completar el cuadro A.2.3.

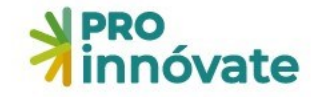

|                        |                             |                                                                                                    |                                                                                                    | (                                                                                                    | ) 🗖 🗙                                                                                                    |
|------------------------|-----------------------------|----------------------------------------------------------------------------------------------------|----------------------------------------------------------------------------------------------------|----------------------------------------------------------------------------------------------------|----------------------------------------------------------------------------------------------------|
|                        | Ingresar el RUC:            |                                                                                                    |                                                                                                    |                                                                                                    |                                                                                                    |
|                        |                             |                                                                                                    |                                                                                                    |                                                                                                    | Buscar                                                                                                    |
|                        | Nombre de la Entidad:       |                                                                                                    |                                                                                                    |                                                                                                    |                                                                                                    |
|                        |                             |                                                                                                    |                                                                                                    |                                                                                                    |                                                                                                    |
| ria:                   |                             | Tamaño de Empresa:                                                                                                    |                                                                                                    |                                                                                                    |                                                                                                    |
|                        | ~                           |                                                                                                    |                                                                                                    |                                                                                                    | ~                                                                                                    |
|                        |                             |                                                                                                    | País:                                                                                                    |                                                                                                    |                                                                                                    |
|                        |                             |                                                                                                    |                                                                                                    |                                                                                                    | ~                                                                                                    |
|                        | Provincia:                  |                                                                                                    | Distrito:                                                                                                    |                                                                                                    |                                                                                                    |
| <b>*</b>               |                             | <b>*</b>                                                                                                    |                                                                                                    |                                                                                                    | ~                                                                                                    |
| Inicio de actividades: | Telefono:                   | Correo electronico:                                                                                                    |                                                                                                    | Pagina web:                                                                                                    |                                                                                                    |
| DD/MM/TTTT             |                             |                                                                                                    |                                                                                                    | 250 caracteres resta                                                                                                    | intes de 250                                                                                                    |
|                        |                             |                                                                                                    |                                                                                                    | Sector económico:                                                                                                    |                                                                                                    |
|                        |                             | 🗸 Cargar CIIL                                                                                                    | ,                                                                                                    |                                                                                                    |                                                                                                    |
|                        |                             | Oficina Registral:                                                                                                    |                                                                                                    |                                                                                                    |                                                                                                    |
|                        |                             |                                                                                                    |                                                                                                    |                                                                                                    |                                                                                                    |
| 250 c                  | caracteres restantes de 250 |                                                                                                    |                                                                                                    | 250 caracteres resta                                                                                                    | intes de 250                                                                                                    |
|                        |                             |                                                                                                    |                                                                                                    | Grabar                                                                                                    | 🗙 Cerrar                                                                                                    |
|                        |                             |                                                                                                    |                                                                                                    |                                                                                                    |                                                                                                    |
|                        | ria:                        | Ingresar el RUC:<br><br>nombre de la Entidad:<br><br>ria:<br><br>Provincia:<br><br>Inicio de actividades:<br><br>DD/MM/YYYY | Ingresar el RUC:<br>Nombre de la Entidad:<br>Tamaño de Empresa:<br>Provincia:<br>Inicio de actividades:<br>DD/MM/YYYY<br>Cargar Cliu<br>Oficina Registral:<br>250 caracteres restantes de 250 | Ingresar el RUC:<br>Nombre de la Entidad:<br>ria:<br>Tamaño de Empresa:<br>Provincia:<br>Provincia:<br>Distrito:<br>Inicio de actividades:<br>DD/MM/YYYY<br>Cargar CIU<br>Cargar CIU<br>S250 caracteres restantes de 250 | Ingresar el RUC:<br>Ingresar el RUC:<br>Nombre de la Entidad:<br>Tamaño de Empresa:<br>País:<br>Provincia:<br>Distrito:<br>DD/MM/YYYY<br>DD/MM/YYYY<br>Correo electrónico:<br>Pagina web:<br>Z50 caracteres restantes de 250<br>Z50 caracteres restantes de 250<br>Z50 caracteres restantes de 250 |

A continuación se encuentra el cuadro de Otras Entidades Participantes (Instituciones Académicas), solo para los casos en los que participe en la misión 01 representante de Entidad Académica (Opcional – ver numeral 22), se debe registrar los datos en el cuadro.

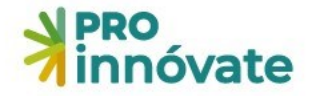

| PRO                               |                                    | MICIONEC TEC                |                                | -                    | VIAR PDF  |
|-----------------------------------|------------------------------------|-----------------------------|--------------------------------|----------------------|-----------|
| innovate                          | A.3.1. Coordinador General         |                             |                                |                      |           |
|                                   | Tipo de documento a buscar:        |                             |                                |                      |           |
| PIELES DEL                        | ~                                  | Seleccionar el tipo de docu | mento para realizar busqueda!  |                      |           |
|                                   | Entidad que pertenece:             | Tipo de Documento:          | Número de Documento:           | RUC:                 |           |
|                                   | ~                                  | DNI                         | 71422388                       |                      |           |
| A.3.1. Coordinador General        | Nombres:                           | Apellido Paterno:           | 4                              | Apellido Materno:    |           |
| _                                 |                                    |                             |                                |                      |           |
|                                   | Fecha Nacimiento: Género:          | Celular:                    | Correo electrónico:            |                      |           |
| ombres                            |                                    |                             |                                |                      | RNANDEZ   |
| NI                                | Profesión / Especialidad:          |                             | Años de experiencia en el se   | ector:               |           |
| orreo electrónico                 |                                    |                             |                                |                      |           |
| echa de nacimiento                | 50                                 | caracteres restantes de 50  |                                |                      |           |
| rofesión / Especialidad           | Años de experiencia en la empresa: |                             | ¿Participará en el viaje de la | Misión Tecnológica?: |           |
| ños de experiencia en la empre    |                                    |                             |                                |                      | *         |
| Participará en el viaje de la Mis |                                    |                             |                                | P Crabar             | Y Correct |
|                                   |                                    |                             |                                | • Crabar             |           |
| Adjuntar CV del Coordinad         | or General.                        |                             |                                |                      |           |
| # Archivo                         |                                    |                             |                                |                      |           |

 $\bigcirc$ 

En el cuadro A.3.Registra los datos del coordinador general. Asimismo, en el siguiente cuadro se deberá adjuntar su CV.

|         | Tipo de documento a buscar:                                                                   |                              |                                                       |                                                          |        |
|---------|-----------------------------------------------------------------------------------------------|------------------------------|-------------------------------------------------------|----------------------------------------------------------|--------|
|         | ~                                                                                             | Seleccionar el tipo de doc   | umento para realizar busqueda                         | a!                                                       |        |
|         | Entidad que pertenece:                                                                        | Tipo de Documento:           | Número de Documento:                                  | RUC:                                                     |        |
|         | ~                                                                                             | DNI                          |                                                       |                                                          |        |
|         | Nombres:                                                                                      | Apellido Paterno:            |                                                       | Apellido Materno:                                        | dad    |
| con     |                                                                                               |                              |                                                       |                                                          | ión    |
| JAI     | Fecha Nacimiento: Género:                                                                     | Celular:                     | Correo electrónico:                                   |                                                          |        |
|         |                                                                                               |                              |                                                       |                                                          |        |
| ΥS      | Especialidad:                                                                                 |                              | Experiencia:                                          |                                                          | _      |
| ICI     |                                                                                               | 0 caracteres restantes de 50 |                                                       | 50 caracteres restantes                                  | de 50  |
| HL<br>S | Precisar ¿Qué actividades realizará para implemen<br>beneficiaria lo aprendido en la misión?: | tar en la entidad            | Justificación de ¿Cómo s<br>con la Misión Tecnológica | e vincula la experiencia / especialidad profesion<br>a?: | al     |
| В/<br>4 |                                                                                               |                              |                                                       |                                                          |        |
|         | 1000                                                                                          | caracteres restantes de 1000 |                                                       | 1000 caracteres restantes d                              | e 1000 |
|         |                                                                                               |                              |                                                       |                                                          | _      |

innóvate

En el cuadro A.3.2. se debe registrar los datos de los participantes en la misión.

En el siguiente cuadro, los participantes de la Misión Tecnológico, que hayan participado en Misiones Tecnológicas y pasantías anteriores, así como de otros concursos cofinanciadas por ProInnovate, deberán completar la información solicitada.

 $\mathcal{Q}$ 

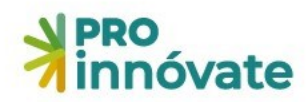

| PRO<br>innóvate                           | MISIONES TECNOLÓGICAS<br>Código de Proyecto: MT-10-P-001-23                                                    | VERIFICAR ENVIAR PDF 20.66%                    |
|-------------------------------------------|----------------------------------------------------------------------------------------------------|------------------------------------------------|
| A.1. Datos generales de la                | n B 🔹 Sección C 🝷 Sección D<br>a propuesta de Misión Tecnológica                                               |                                                |
| A.1.1. Titulo A.1.2. Fecha Estimada de Sa | alida de la misión tecnólogica                                                                                 |                                                |
| Justificación en caso la pro              | opuesta de misión tecnológica se presenta en un plazo menor a 45 días                                          |                                                |
| Cuan<br>secci<br>"Veri                    | ndo hayas completado todas las preguntas de un<br>ión A, en la parte superior derecha, deberás darl<br>ificar" | a sección, en este caso la<br>e click al botón |

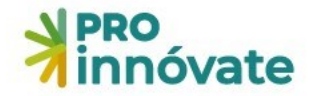

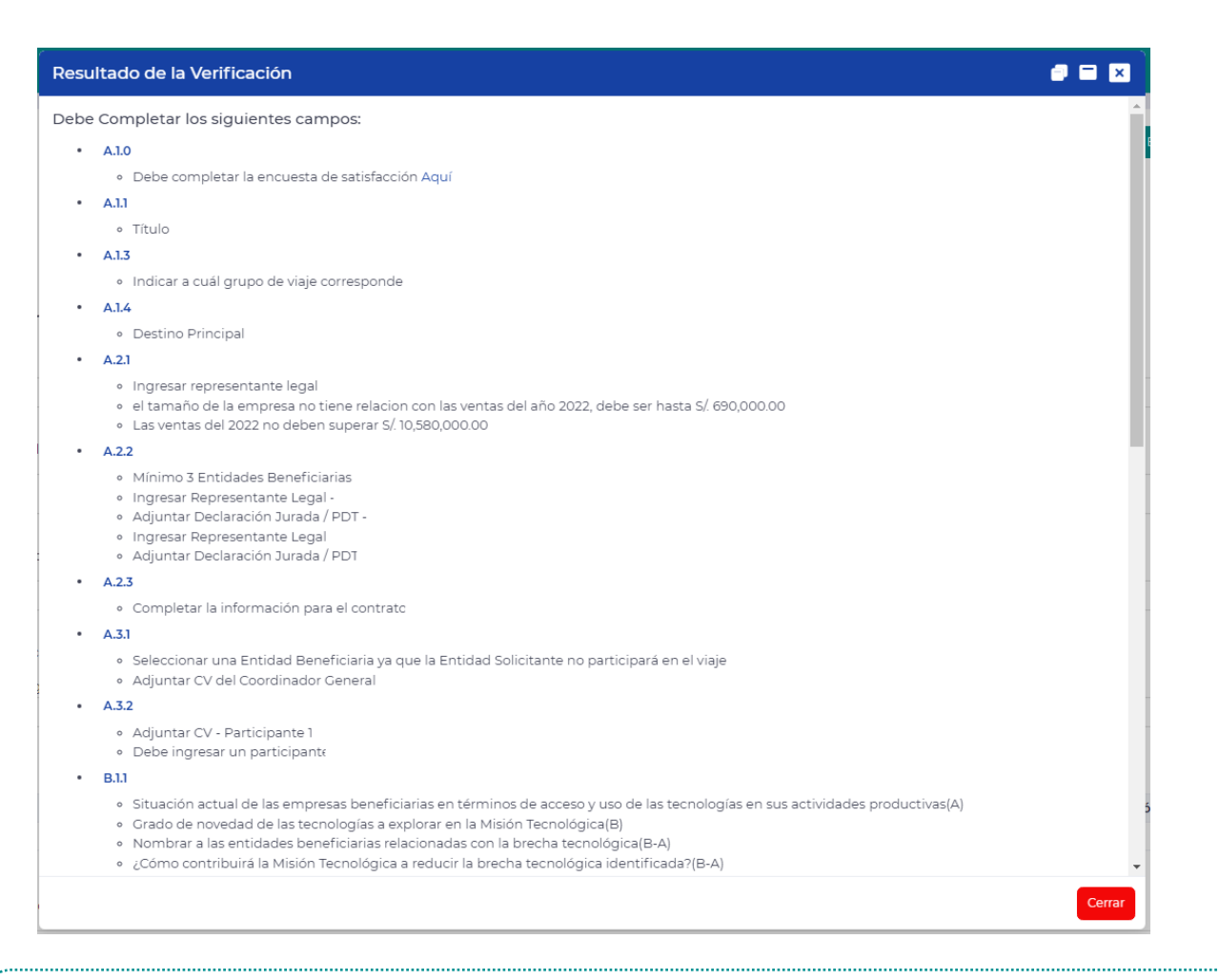

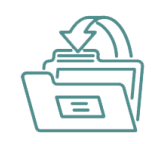

Te aparecerá una ventana indicando aquellas preguntas que falten llenar, estén incompletas o con errores en el llenado

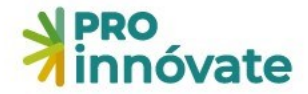

| PRO<br>innóvate             | MISIONES TECNOLÓGICAS<br>Código de Proyecto: MT-10-P-001-23                                                         | ENVIAR PDF        |
|-----------------------------|----------------------------------------------------------------------------------------------------|-------------------|
| Sección A 🏠 🏠 Secció        | ón B 🏰 Sección C 🖤 Sección D                                                                                        |                   |
| A.1. Datos generales de la  | a propuesta de Misión Tecnológica                                                                                   |                   |
| A.1.1. Titulo               |                                                                                                    |                   |
|                             |                                                                                                    |                   |
| A.1.2. Fecha Estimada de S  | Salida de la misión tecnólogica                                                                                     |                   |
| Justificación en caso la pr | ropuesta de misión tecnológica se presenta en un plazo menor a 45 días                                              |                   |
|                             |                                                                                                    |                   |
| Cuar                        | ndo se haya alcanzado un avance del 50% o más del llenado de<br>Titará completar la <b>Encuesta de Satisfacción</b> | el formulario, se |
| No e                        | esperes el último minuto para completarla, ya que es obligator<br>ar tu formulario de postulación                   | ia para poder     |

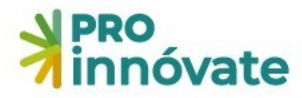

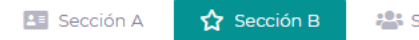

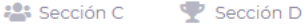

#### B.1. Propuesta Técnica

📝 🛛 B.1.1. Justificación de la Misión Tecnológica

Situación actual de las empresas beneficiarias en términos de acceso y uso de las tecnologías en sus actividades productivas(A)

Grado de novedad de las tecnologías a explorar en la Misión Tecnológica(B)

📝 🛛 Nombrar a las entidades beneficiarias relacionadas con la brecha tecnológica(B-A)

¿Cómo contribuirá la Misión Tecnológica a reducir la brecha tecnológica identificada?(B-A)

#### Sección B – Propuesta Técnica:

Ten en cuenta lo siguiente:

- Justificación de la Misión Tecnológica: Describir las tecnologías utilizadas actualmente por las empresas beneficiarias
- Grado de novedad de las tecnologías a explorar en la Misión Tecnológica, describir cada una de las tecnologías a explotar
- Nombrar a las entidades beneficiarias relacionadas con la brecha tecnológica:

\*Para efectos del concurso, se entiende como brecha tecnológica a la diferencia entre la tecnología de punta existente en el mercado o aplicadas por otras entidades y la situación actual de la MIPYME.

 ¿Cómo contribuirá la Misión Tecnológica a reducir la brecha tecnológica identificada?

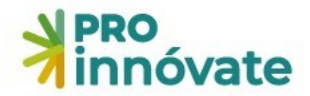

#### B.1.3. Completar la siguiente información

| Acción | RUC | Entidad | Rubro de negocio de la<br>empresa | ¿Cómo se vincula las tecnologías a explorar en la misión con el rubro de negocio? | Link de Video<br>(opcional) | o Audio |
|--------|-----|---------|-----------------------------------|-----------------------------------------------------------------------------------|-----------------------------|---------|
|        |     |         |                                   |                                                                                   |                             |         |

#### B.1.4. Objetivo General

#### B.1.5. Resultados esperados

| Acción | RUC | Entidad | Resultados Esperados |
|--------|-----|---------|----------------------|
|        |     |         |                      |

#### B.1.6. Impactos esperados

| Acción | RUC | Entidad | Impactos Esperados |
|--------|-----|---------|--------------------|
|        |     |         |                    |

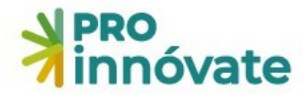

#### B.1.5. Impactos esperados

| Acción | RUC | Entidad | Impactos Esperados |
|--------|-----|---------|--------------------|
|        |     |         |                    |
|        |     |         |                    |
|        |     |         |                    |
|        |     |         |                    |
|        |     | •       |                    |
|        |     |         |                    |

#### B.1.6. Otros impactos que se propongan en la propuesta

| Acción | RUC | Entidad | Impactos Esperados (otros) |
|--------|-----|---------|----------------------------|
|        |     |         |                            |
|        |     |         |                            |
|        |     |         |                            |
|        |     |         |                            |
|        |     |         |                            |
|        |     |         |                            |

| <b>1a</b> |  |
|-----------|--|
|           |  |
|           |  |

En el cuadro B.1.5 y B.1.6. deberás llenar la información sobre los impactos esperados para cada una de las entidades participantes, principalmente referidos al fortalecimiento de capacidades de gestión tecnológica, potencial para elevar su competitividad a través de la exploración de tecnologías de gestión, productos y procesos, entre otros. Es importante que los impactos sean cuantificables.

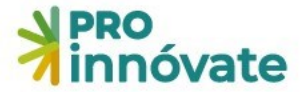

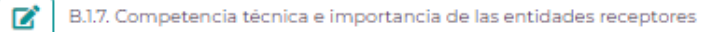

| Tipo de Entidad Receptora / Entidad Organizadora | Especificar (otros) | Nombre de Entidad Receptora / Entidad Organizadora | Competencia Técnica | Importancia de la Visita |
|--------------------------------------------------|---------------------|----------------------------------------------------|---------------------|--------------------------|
|                                                  |                     | 2 T                                                |                     |                          |

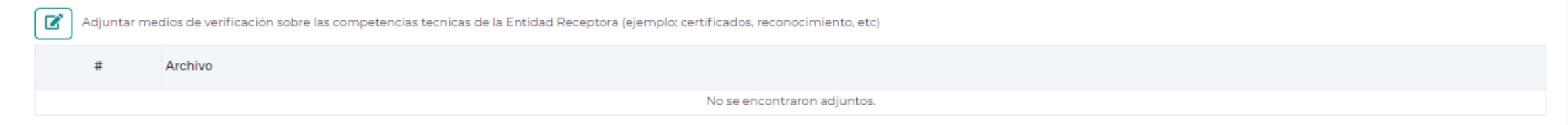

#### B.2. Programa de actividades de la Misión Tecnológica

| <b>+</b> B.2 | B.2.1. Especificar las actividades programadas en la Misión Tecnológica, indicando la agenda de desarrollo y el programa de visitas (eventos, instituciones, empresas, temas a tratar, etc.) |                                                                                  |                 |  |  |  |  |
|--------------|----------------------------------------------------------------------------------------------------|----------------------------------------------------------------------------------|-----------------|--|--|--|--|
| Acc          | ción                                                                                                    | Descripción de actividad relacionadas con las brechas tecnológicas identificadas | Días calendario |  |  |  |  |
|              |                                                                                                    |                                                                                  |                 |  |  |  |  |

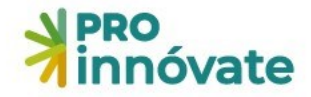

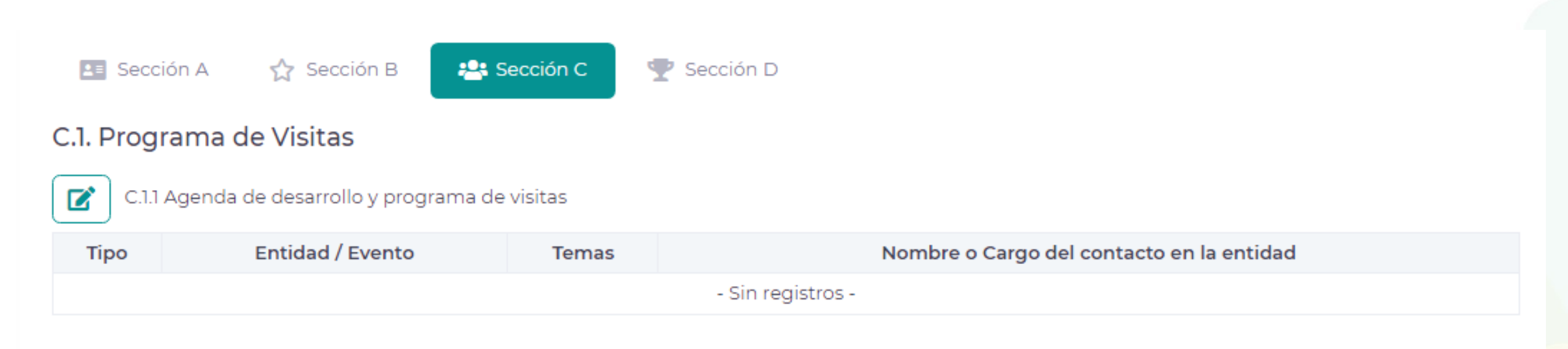

#### C.2. Presupuesto y estructura de costos

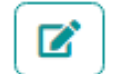

C.2.1 Seleccione la moneda utilizada

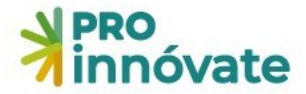

#### C.2.2. Presupuesto.

#### Los gastos relacionados a participantes de las entidades del sector público, a excepción de universidades públicas, no podrán ser cubiertos con Recursos No Reembolsables

| Acción     | Partida Presupuestal                                                            | Aporte ProInnovate US\$ | Aporte Monetario US\$ | Aporte No Monetario US\$ | Totales US\$ | Porc % |
|------------|---------------------------------------------------------------------------------|-------------------------|-----------------------|--------------------------|--------------|--------|
|            | Pasajes aéreos (turista) y tasas aeroportuarias                                 | 0                       | 0                     | 0                        | 0            | 0      |
|            | Seguro de viaje (sólo si es requisito)                                          | 0                       | 0                     | 0                        | 0            | 0      |
|            | Movilidad Local                                                                 | 0                       | 0                     | 0                        | 0            | 0      |
|            | Alimentación                                                                    | 0                       | 0                     | 0                        | 0            | 0      |
|            | Alojamiento                                                                     | 0                       | 0                     | 0                        | 0            | 0      |
|            | Gastos de inscripción a cursos y eventos                                        | 0                       | 0                     | 0                        | 0            | 0      |
|            | Gastos asociados a los talleres de difusión de resultados                       | 0                       | 0                     | 0                        | 0            | 0      |
|            | Gastos administrativos                                                          | 0                       | 0                     | 0                        | 0            | 0      |
|            | Servicios de organización en el extranjero                                      | 0                       | 0                     | 0                        | 0            | 0      |
|            | Servicios de traducción                                                         | 0                       | 0                     | 0                        | 0            | 0      |
|            | Actividades complementarias de apoyo a la gestión de las actividades propuestas | 0                       | 0                     | 0                        | 0            | 0      |
| Total US\$ |                                                                                 | 0                       | 0                     | 0                        | 0            | 100    |
| Porce %    |                                                                                 | 0                       | 0                     | 0                        | 0            | 0      |

C.2.3. Indicar el personal al que corresponde el presupuesto asignado en la partida actividades complementarias de apoyo a la gestión de las actividades propuestas

Coord. General y Personal Adicional

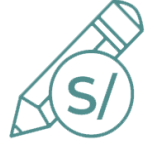

Ľ

En el cuadro C.2.2. deberás llenar la información sobre el presupuesto propuesto para el proyecto. Para ingresar la información deberás hacer clic en el botón del lápiz en cada partida. Para mayor información sobre las partidas elegibles, revisa el numeral 50 de las bases.

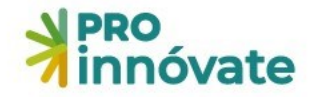

| Pasaies aéreos (turista) v tasas aeropo                                                                                                    | ortuarias                                                                                                    |                                                                                                    |                  |
|----------------------------------------------------------------------------------------------------|----------------------------------------------------------------------------------------------------|----------------------------------------------------------------------------------------------------|------------------|
|                                                                                                    |                                                                                                    |                                                                                                    |                  |
| porte Proinnovate:                                                                                                    | 0                                                                                                    |                                                                                                    |                  |
|                                                                                                    | 0                                                                                                    |                                                                                                    |                  |
|                                                                                                    | EMPRESA / Pequeña Empresa /                                                                                                    |                                                                                                    |                  |
| porte ProInnovate:                                                                                                    | Aporte Monetario:                                                                                                    | Aporte No Monetario:                                                                                                    |                  |
| 0.00                                                                                                    | 0                                                                                                    | 0                                                                                                    |                  |
|                                                                                                    | EMPRESA / Mediana Empresa /                                                                                                    |                                                                                                    |                  |
| porte ProInnovate:                                                                                                    | Aporte Monetario:                                                                                                    | Aporte No Monetario:                                                                                                    |                  |
| 0.00                                                                                                    | 0                                                                                                    | 0                                                                                                    |                  |
| ASOCIACION CI                                                                                                    |                                                                                                    |                                                                                                    |                  |
| porte ProInnovate:                                                                                                    | Aporte Monetario:                                                                                                    | Aporte No Monetario:                                                                                                    |                  |
| 0.00                                                                                                    | 0                                                                                                    |                                                                                                    |                  |
|                                                                                                    |                                                                                                    |                                                                                                    |                  |
| porte Drolphouster                                                                                                    | EMPRESA / Microempresa /                                                                                                    | Aporto No Monetario:                                                                                                    |                  |
| 0.00                                                                                                    |                                                                                                    |                                                                                                    |                  |
|                                                                                                    |                                                                                                    |                                                                                                    |                  |
| 4 Información                                                                                                    |                                                                                                    |                                                                                                    | ~                |
| Actividades complementarias de apoyo a la g                                                                                                    | gestión de las actividades propuestas                                                                                                    |                                                                                                    |                  |
| Gastos (pasajes aéreos, tasas aeroportuarias, se<br>la participación de un (l) representante de la ir<br>la entidad solicitante (Coordinador general) qu | guros de viaje, movilidad local, alojamiento, alim<br>Istitución académica, centro de investigación, ir<br>e participa como organizadora que viaja con los | entación, gastos de inscripción a cursos/ eventos) relaciona<br>inovación y transferencia tecnológica y/o un (1) representan<br>beneficiarios | idos a<br>ite de |
|                                                                                                    |                                                                                                    | Grabar 🗙                                                                                                    | Cerrar           |

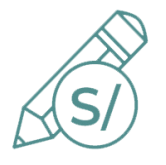

Completar el aporte de ProInnóvate (RNR), Aporte Monetario, Aporte No Monetario, siguiendo lo establecido en las bases del concurso.

#### C.2.4. Presupuesto por tipo

| Tipo de Beneficiario      | RNR  | % RNR | Monetario | % Monetario | No Monetario | % No Monetario | Totales |
|---------------------------|------|-------|-----------|-------------|--------------|----------------|---------|
| Asociación de Productores | 0.00 | 0.00  | 0.00      | 0.00        | 0.00         | 0.00           | 0.00    |
| Micro y Pequeña Empresa   | 0.00 | 0.00  | 0.00      | 0.00        | 0.00         | 0.00           | 0.00    |
| Mediana Empresa           | 0.00 | 0.00  | 0.00      | 0.00        | 0.00         | 0.00           | 0.00    |

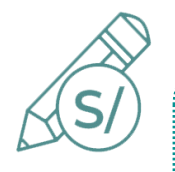

En el cuadro C.2.4. se resume los montos totales por tipo/tamaño de entidad beneficiaria, y se deben cumplir con el monto máximo de RNR (USD 30,000) y los porcentajes de cofinanciamiento de las bases (ver numeral 52 de las bases).

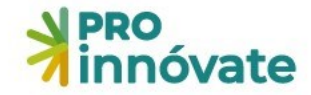

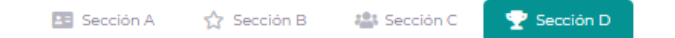

#### D.1. Adjuntos de la propuesta

| D.1.1. Lista de chequeo                                                          |                             |                                             |
|----------------------------------------------------------------------------------|-----------------------------|---------------------------------------------|
| # Archivo                                                                        |                             |                                             |
|                                                                                  | No se encontraron adjuntos. |                                             |
| D.1.2. Carta de presentación de la entidad solicitante                           |                             |                                             |
| # Archivo                                                                        |                             |                                             |
|                                                                                  | No se encontraron adjuntos. |                                             |
| D.1.3. Copia de estatuto (opcional)                                              |                             | En esta sección se deben                    |
| # Archivo                                                                        |                             | cargar los documentos                       |
|                                                                                  | No se encontraron adjuntos. | solicitados (ver numeral 30 de              |
| D.1.4. Carta de manifestación de interés                                         |                             | las bases).<br>Revisar que la documentación |
| # Archivo                                                                        |                             | esté completa, ordenada y                   |
|                                                                                  | No se encontraron adjuntos. | legible                                     |
| D.1.5. Carta de entidad receptora                                                |                             |                                             |
| # Archivo                                                                        |                             |                                             |
|                                                                                  | No se encontraron adjuntos. |                                             |
| D.1.6. Declaración jurada de las entidades beneficiarias sobre propiedad cruzada |                             |                                             |
| # Archivo                                                                        |                             |                                             |
|                                                                                  | No se encontraron adjuntos. |                                             |

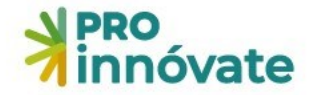

| PRO<br>innóvate                    | MISIONES TECNOLÓGICAS<br>Código de Proyecto: MT-10-P-001-23 |  |
|------------------------------------|-------------------------------------------------------------|--|
| 📧 Sección A 🛛 🏠 Sección B          | 📇 Sección C 🕎 Sección D                                     |  |
| D.1. Adjuntos de la propuesta      |                                                             |  |
| D.1.1. Lista de chequeo            |                                                             |  |
| # Archivo                          |                                                             |  |
|                                    | No se encontraron adjuntos.                                 |  |
| D.1.2. Carta de presentación de la | entidad solicitante                                         |  |
| # Archivo                          |                                                             |  |
|                                    | No se encontraron adjuntos.                                 |  |

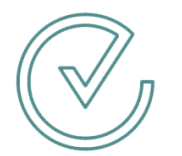

Al finalizar la postulación, recomendamos dar clic al botón Verificar para comprobar si se ingresó toda la información en los campos señalados.

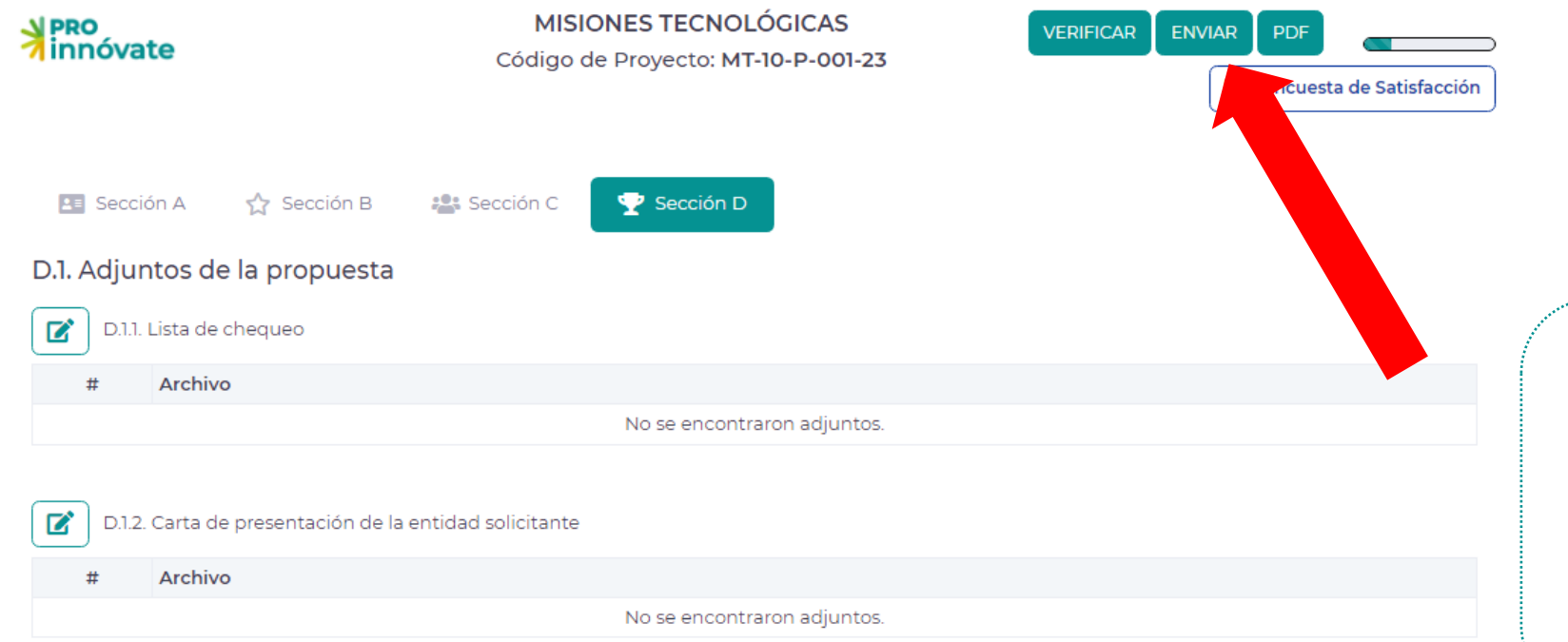

Cuando hayas completado todas las preguntas de todas las secciones (A, B, C, y D) al 100%, en la parte superior derecha, así como la **Encuesta de satisfacción**, deberás darle click al botón ENVIAR.

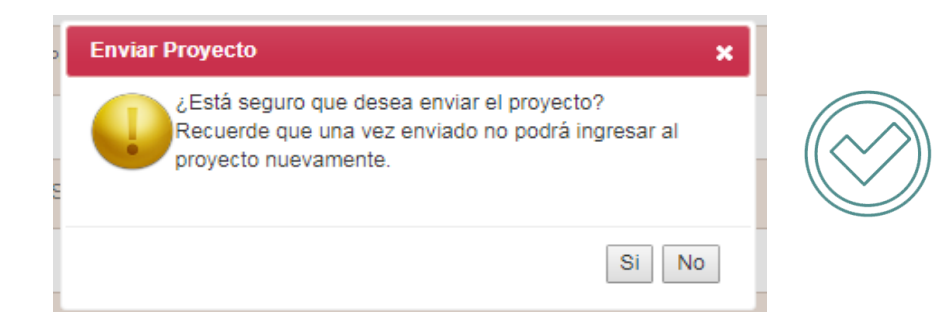

Al darle clic a "Sí", el proyecto se enviará para evaluación y te llegará un correo electrónico de confirmación, informando que tu postulación ha sido enviada.

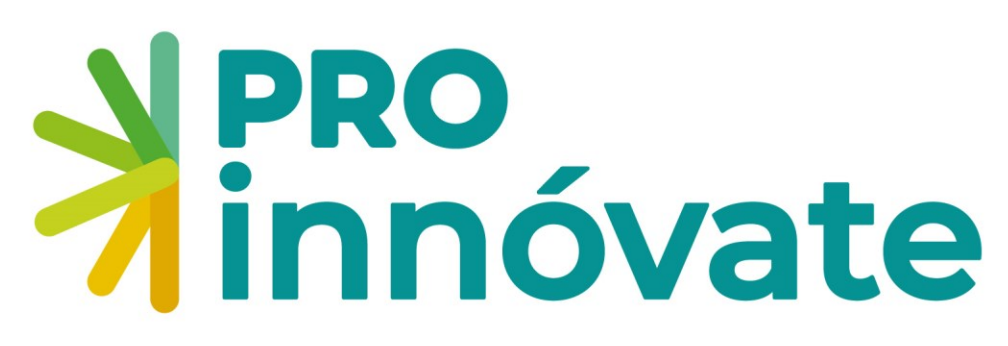

www.gob.pe/proinnovate

 $\bullet \bullet \bullet$ 

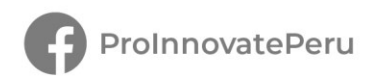

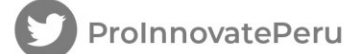

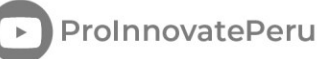

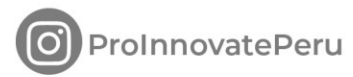

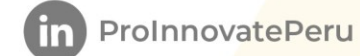